# Lab 1 - Project Wise Explorer

### **Chapter Objective**

- Logging into ProjectWise
- ProjectWise Working Directory

## Lab 1.1 - Introduction to ProjectWise Explorer

This lab introduces ProjectWise Explorer. This is where the user can access CDOT projects. The introduction will cover the four main sections of the ProjectWise Explorer window.

 Go to Start > All Programs > Bentley > ProjectWise V8i (SELECTservices 4) and click on ProjectWise Explorer or

**Click** on the desktop ProjectWise Explorer icon if available. This will open ProjectWise Explorer V8i.

Datasources are containers of folders and documents where CDOT information is stored. Active CDOT projects are stored in the *CDOT\_Active\_Projects* datasource. This is where CDOT users can access current project documents.

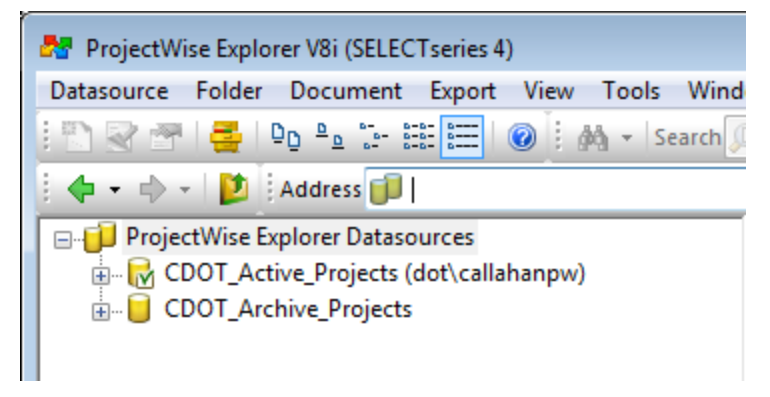

2. Select on the plus symbol next to CDOT\_Active\_Projects.

If this is the first time ProjectWise is run, the following dialog box will appear.

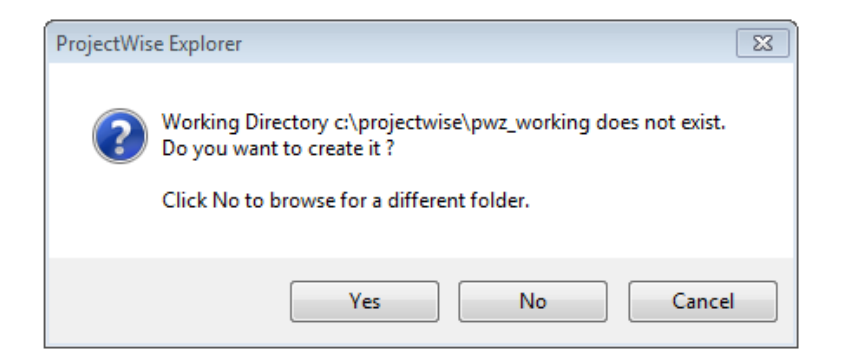

- 3. Select Yes to create the working directory.
- 4. Click on the plus symbol next to *Documents* to expand the folder.

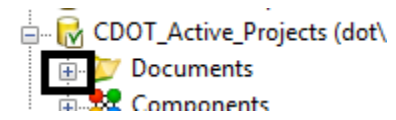

## Lab 1.2 - Active Projects

Active project data is stored in the *CDOT\_Active\_Projects* Datasource. All documentation pertinent to the project should be stored in the ProjectWise project folder.

1. In *ProjectWise Explorer*, navigate to Projects.

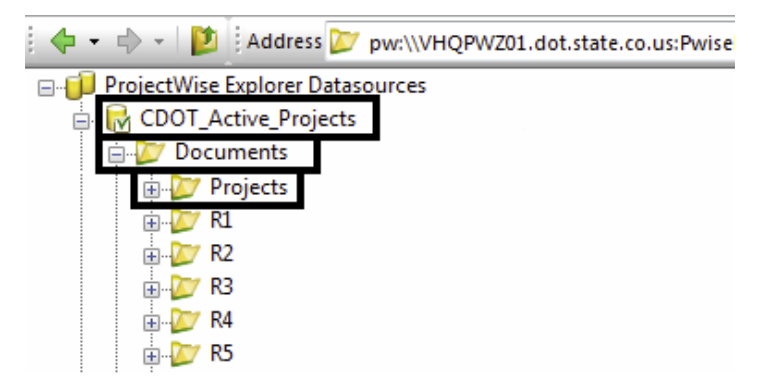

2. Click on the plus symbol next to **Projects** to expand the sub-folder.

The Projects sub-folder is divided into folders based on the first two digits of the sub-account number.

3. For the project 14553 click on the plus symbol next to 14000-14999.

The folders are further divided based on the last three digits of the subaccount number. 4. Expand the **500-599** sub-folder to see the project folder.

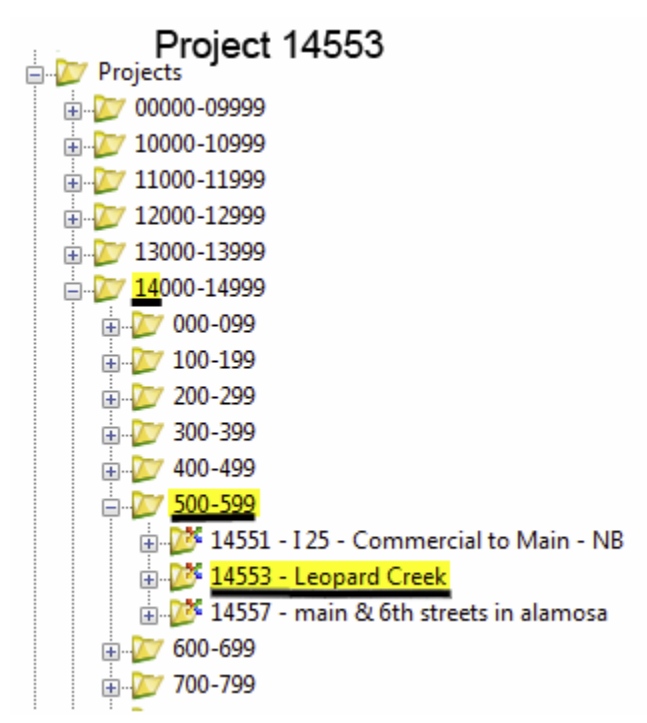

- 5. Click on the plus symbol next to the **Projects** folder to *close* sub-folders.
- 6. Click on the plus symbol next to the **Documents** folder to *close* sub-folders.

## **Viewing Region Project Folders**

Global searches have been created so the user can see a listing of regional project folders from within the CDOT project structure. These can be found at the bottom of the datasource listing under **Saved Searches**. Expand the **Saved Searches** folder and Global folder to see the list of regions. A listing of active CDOT projects in ProjectWise will show up in the Document List pane in ProjectWise Explorer.

| 📚 ProjectWise Explorer V8i (SELECTseries 3)       |                                                                           |               |       |           |  |  |
|---------------------------------------------------|---------------------------------------------------------------------------|---------------|-------|-----------|--|--|
| Datasource Folder Document View Tools Window Help |                                                                           |               |       |           |  |  |
| 🔄 🗋 😪 😁 🚔 📭 📴 📅 🏥 🧮 🎯 🛛 🖓 👻 Search 🔍              | - Interface CDOT                                                          | View Standard | -     |           |  |  |
| 🕴 💠 🗝 😰 🛛 Address                                 | ✓ So                                                                      |               |       |           |  |  |
|                                                   | 🗄 List 🕒 Spatial                                                          |               |       |           |  |  |
| [27 R6                                            | Name                                                                      | Description   | State | File Na 🔦 |  |  |
| ROW_Reception_Data                                | 16439 - SH 9 Agape Church to Tiger Rd                                     | C 0091-035    |       |           |  |  |
| ⊕ 💯 S-C Committee                                 | 16274 - L-70 WB FIMT to Frisco                                            | IM 0703-327   |       | -         |  |  |
| B Seed_Hiles                                      | 17535 - 84th Ave Bridge Over I-25                                         | FBR 0253-209  |       | -         |  |  |
| Joseph Steering Committee                         | 18248 - Hartsel Drainage                                                  | NH 0242-048   |       |           |  |  |
| Task Force - Digital Signature                    | 10051 - L25 Renair-Ridgecrate Surrey                                      | FSA 0252-424  |       |           |  |  |
| Task Porce - Projectivise                         | 17889 - sh88: accel/decel & signal imp                                    | ESA 8600-378  |       |           |  |  |
| TEMP - No Environment                             | 15052 - I-70 SED Control PH III                                           | IM 0702-251   |       |           |  |  |
|                                                   | 17734 - SH 177-University Concrete Pavement                               | STA 177A-007  |       |           |  |  |
| Training                                          | 18906 - SH 36 Bennett to Byers                                            | STA 0362-033  |       |           |  |  |
| E Scomponents                                     | 18890 - US 85 Louviers to MP 191.75                                       | CC 0852-106   |       |           |  |  |
| Custom Folders                                    | 18380 - antelone creek to castlewood c                                    | STA 0831-115  |       |           |  |  |
| 🗉 🎲 callahanp                                     | 18736 - sh30: florida to 1 st & sh83: i                                   | STU 0304-030  |       |           |  |  |
| 🖃 🏟 Saved Searches                                | 18082 - sh95:over uprr - fbr                                              | FBR 095A-011  |       |           |  |  |
| 🚊 🤔 Global                                        | 16869 - Erisco to Vail Pass Resurfacing                                   | FS1 0702-283  |       |           |  |  |
| HQ Projects                                       | 15790 - L-25-SB Interim Improvement Speer-20th                            | C 0252-387    |       |           |  |  |
|                                                   | 18226 - L270-VASOUEZ TO L76                                               | IM2706-035    |       |           |  |  |
| 💯 R2 Projects                                     | 19009 - PE-PP 115297 over PNSE-PTD PP at 60th Ave                         | P600-417      |       |           |  |  |
| R3 Projects                                       | 10216 - SH 224-70TH & Prophysic CPC Personstruction                       | C 224 A-001   |       |           |  |  |
|                                                   | 19210 - SH 224-7011 & Broadway CBC Reconstruction                         | NUDD 0702-401 |       |           |  |  |
|                                                   | 19474 - 1970 ED Feak Fellou Shoulder Laite                                | ESA C120.022  |       |           |  |  |
|                                                   | 19757 - Enlegency Stoff Sever Repair at 51207 of 54th Ave.                | C 0001_021    |       |           |  |  |
| - Show Region 1 Local Agency Projects             | 2-10053 - SH 9 Swan Mith to Agape                                         | C 0091-051    |       | Ψ         |  |  |
| - Show Region 2 Local Agency Projects             | < III                                                                     |               |       | •         |  |  |
| Show Region 3 Local Agency Projects               | There are no views registered that are able to display current selection. |               |       |           |  |  |
| Show Region 4 Local Agency Projects               |                                                                           |               |       |           |  |  |
| Show Region 5 Local Agency Projects               |                                                                           |               |       |           |  |  |
| Demonal                                           |                                                                           |               |       |           |  |  |
| CDOT Archive Projects                             |                                                                           |               |       |           |  |  |
| For Help, press F1                                | 1                                                                         |               |       | 1:43 PM   |  |  |

In the example below, Region 1 has been selected.

7. Expand the Saved Searches folder at the bottom of the datasource.

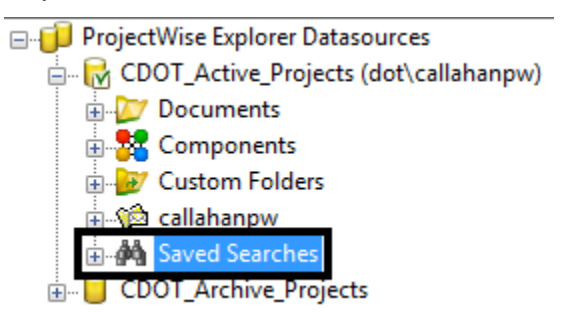

8. Expand the Saved Searches folder.

9. Expand the *Global* folder.

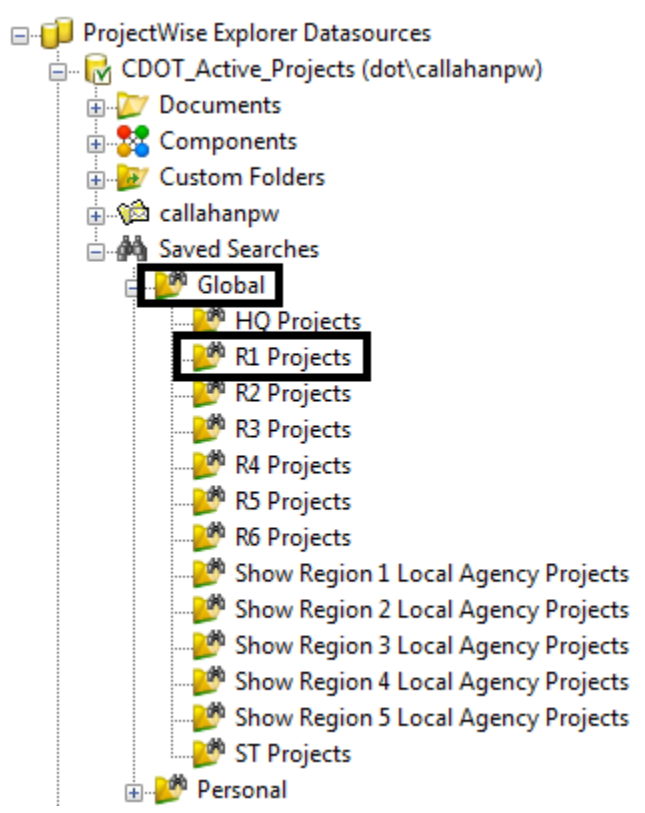

10. Click on the *R1 Projects* folder. In the right hand window, a listing of all active projects in R1 will be listed.

#### **Student Project Folders**

You must request a student folder be created in order to complete the lab work. If you have not made the request, return to the main page of the ProjectWise End User training webpage.

- 11. Under the *CDOT\_Active\_Projects* datasource, navigate down to *Training Online Classes* to expand the folder.
- 12. Click on the plus symbol next to **ProjectWise End User Class** to expand the folder.
- 13. Click on the plus symbol next to YOUR assigned Student folder.
- 14. Click on the plus symbol next to **Design** to **expand** the folder.

#### 15. Click on the *Working* folder.

|                                                                                                    | w:\\VHOPWZ01.dot.state.co.us:PwiseProduction V                                                                                                    | Interface Titleblock                                                                                                    | Name (Personal) V                                                                                                    |
|----------------------------------------------------------------------------------------------------|----------------------------------------------------------------------------------------------------|----------------------------------------------------------------------------------------------------|----------------------------------------------------------------------------------------------------|
| M - Search D                                                                                                    |                                                                                                    |                                                                                                    |                                                                                                    |
| Training - Online Classes     ProjectWise End Users Class     DahlR     Bidge     Bidge     Bidge     Bosiness_Office     Construction     Design     Calculations     Correspondence     Domention                                                                                                    | <ul> <li>Name</li> <li>Mame</li> <li>M 93222DesignModel01-EUC.dgn</li> <li>M 93222DesignModel02-EUC.dgn</li> <li>M 93222DesignModel03-EUC.dgn</li> <li>M 200cument5.pdf</li> <li>M 200-Kickoff_date_change.docx</li> <li>M 200-Kickoff_date_change.docx</li> <li>Project_Attribute_Information.dpf</li> <li>Timeline Schedule.xlsx</li> </ul> | File Updated<br>1/2/2014 3:53:14 PM<br>1/2/2014 3:53:28 PM<br>1/2/2014 3:52:45 PM<br>1/2/2014 3:53:36 PM<br>1/3/2014 10:48:23 AM<br>1/3/2014 11:48:44 AM<br>1/3/2014 11:48:24 AM<br>1/3/2014 11:48:24 AM | Creat<br>1/2/2014 3:53:12 I<br>1/2/2014 3:53:27 I<br>1/2/2014 3:53:35 I<br>1/2/2014 3:53:35 I<br>1/2/2014 3:53:43 I<br>1/3/2014 11:48:43 J<br>1/3/2014 11:48:23 J<br>1/6/2014 12:16:17 I |
| → Drawings<br>→ Drawings<br>→ Drawings<br>→ Photos<br>→ Photos<br>→ Working<br>⊕ ⊕ Figureering_Estimate                                                                                                    |                                                                                                    |                                                                                                    |                                                                                                    |
| Construction of the second second secon | ٢                                                                                                    |                                                                                                    | >                                                                                                    |
| Construction of the second second secon | <     Froject Properties Folder Properties Dependency Viewe                                                                                                    | r Access Control                                                                                                    |                                                                                                    |
| Drawings     Drawings     Drawings     Drawings     Drawings     Protos     Reports     Reports     Engineering_Estimate     Drawings     Drawings     Drawi | Foject Properties Folder Properties Dependency Viewe             □ Properties (Project Type - CDOT_INFO)                                                                                                    | r Access Control                                                                                                    | >                                                                                                    |
| Phanings     Photos     Photos     Phot | <     Project Properties Folder Properties Dependency Viewe     Properties (Project Type - CDOT_INFO)     Project Code                                                                                                    | r Access Control<br>93222                                                                                                    | >                                                                                                    |
| Project_Manager     Project_Manager     Proversion                                                                                                    | Project Properties Folder Properties Dependency Viewe             □ Properties (Project Type - CDOT_INFO)             Project Code             Project Number                                                                                                    | r Access Control<br>93222<br>IM 2706-030                                                                                                    | >                                                                                                    |
| Phanage     Photos     Photos     Photo | Project Properties Folder Properties Dependency Viewe     Properties (Project Type - CDOT_INFO)     Project Code     Project Number     Project Description                                                                                                    | r Access Control<br>93222<br>IM 2706-030<br>270 EXT. (PH II & III)                                                                                                    | >                                                                                                    |
| Constructions     Construction     Construction      | Project Properties Folder Properties Dependency Viewe     Properties (Project Type - CDOT_INFO)     Project Code     Project Number     Project Description     Region                                                                                                    | r Access Control<br>93222<br>IM 2706-030<br>270 EXT. (PH II & III)<br>06                                                                                                    | ><br>                                                                                                    |

## Lab 1.3 - Creating Project Shortcuts

In this lab you will create two different types of shortcuts to access your student training folder in ProjectWise.

#### Shortcut 1

This example creates a shortcut within ProjectWise Explorer allowing the user to access it from any CDOT computer the user logs into using their username and password.

The following steps should be used to create a custom personal folder.

16. In ProjectWise Explorer, click on the plus sign box next to **CDOT\_Active\_Project** to expand the folder.

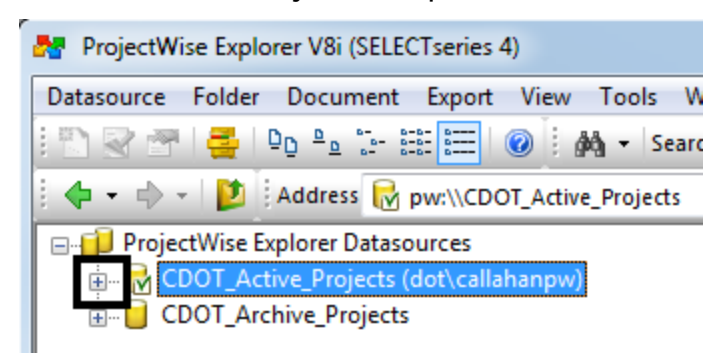

17. Expand *Custom Folders*. Right-click on *Personal Folders* and select **Create...** 

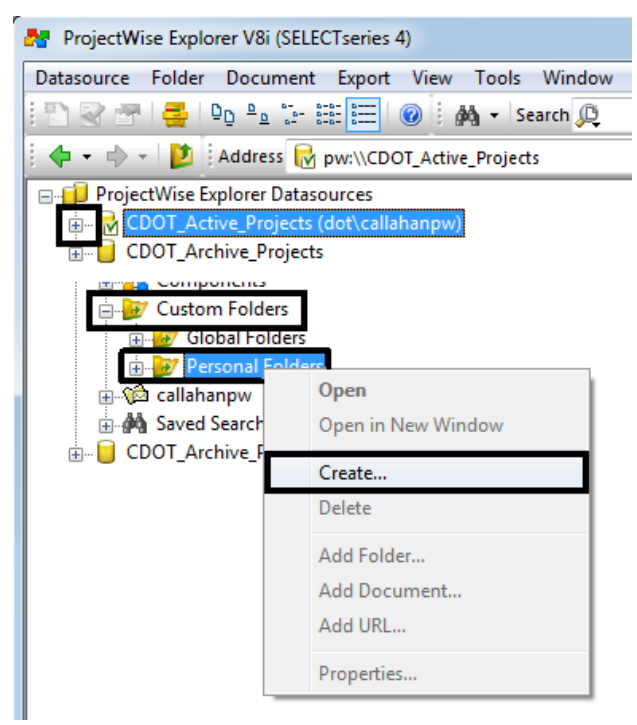

18. In the *Create Custom Folder* dialog box. Enter **ProjectWise Training** for the *Name*.

| 7 Create Custom  <br>Create | ate Custom Folder    |  |  |
|-----------------------------|----------------------|--|--|
| Name:                       | ProjectWise Training |  |  |
| Description:                |                      |  |  |
|                             | OK Cancel            |  |  |

19. Click **OK** to create the custom folder.

- 20. In ProjectWise Explorer, navigate to your student folder. CDOT\_Active\_Projects > Documents > Training – Online Classes > ProjectWise End User Class > Student\_## (your assigned student folder).
- 21. Click on the student folder and drag and drop into the ProjectWiseTraining personal folder.

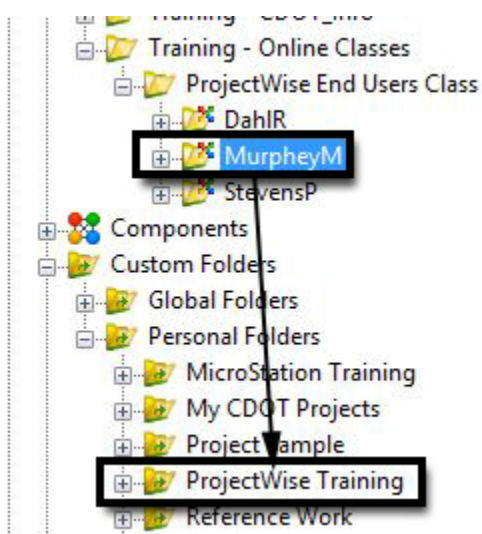

22. Expand the Personal Folders to see the new shortcut.

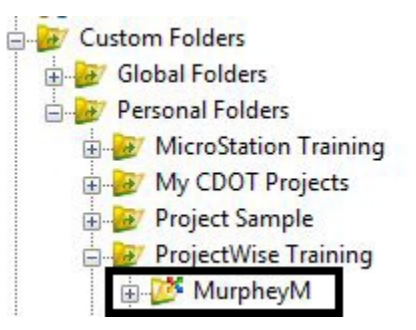

#### Shortcut 2

The first example enables the user to create personal folder shortcuts that can be used when logged onto any CDOT computer. This second example, once created can only be accessed from the desktop on the computer the user logs onto.

- 23. In ProjectWise Explorer, navigate to your student folder.
  - CDOT\_Active\_Projects > Documents > Training Online Classes > ProjectWise End User Class > Student\_## (your assigned student folder).
- 24. Click on the student folder and drag and drop onto the desktop.

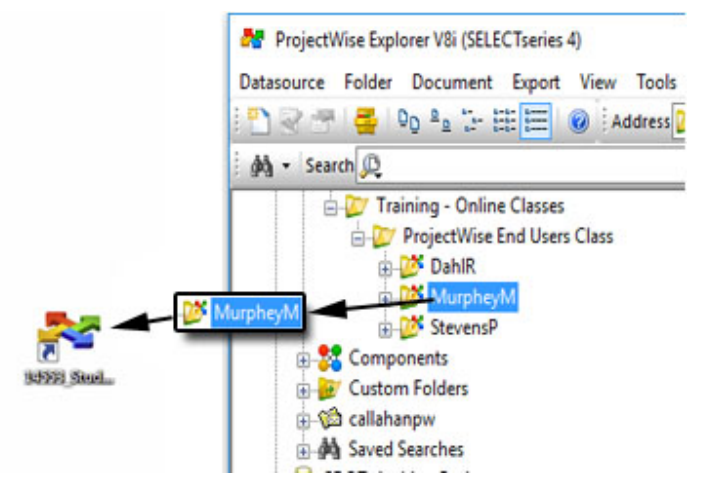

**Note:** Double clicking on the desktop shortcut will open ProjectWise Explorer if it is not opened. Once logged into ProjectWise, the shortcut will navigate directly to the folder.